# Das papierlose Meldewesen der Energie Belp AG

Bitte verwenden Sie für das Meldewesen mit der Energie Belp AG eines der folgenden Programme:

- ElektroForm15 Installateur
- infraDATA2+
- ElektroForm online in Ihrem Webbrowser

#### Wichtig:

Wenn Sie bereits eine gekaufte Programm-Version ElektroForm15 Installateur oder infraDATA2+ im Einsatz haben, dann können Sie diese weiterverwenden. Bitte achten Sie darauf, dass Sie das neuste Service-Pack installiert und die Liste der Netzbetreiberinnen aktualisiert haben. Eine Anleitung dazu finden Sie auf der nächsten Seite

## Anleitung für ElektroForm online

Falls Sie kein ElektroForm15 Installateur oder infraDATA2+ haben, stellen Ihnen die Energie Belp AG die Webapplikation ElektroForm online zur Verfügung:

#### https://elektroform.ch/online/belp/

| Elektro Form online                       |                       |
|-------------------------------------------|-----------------------|
| Energie Belp<br>WIR VERSORGEN DIE REGIONI |                       |
| Erstellen und Senden der Meldeformulare   | do (fr / it           |
| Was ist ElektroForm online                | Benutzername          |
|                                           | Passwort              |
| Registrieren 🗸                            | Angemeldet bleiben    |
|                                           | Einloggen             |
|                                           | rasswort zufücksetzen |

Falls Sie dieses Portal bereits für anderen VNB's benutzen, können Sie sich mit Ihren bestehenden Login-Daten anmelden. Verwenden Sie das Portal zum ersten Mal, müssen Sie sich zuerst registrieren. Die Firmendaten werden geprüft und Sie erhalten innert 48 Std den Zugang.

Mehr Informationen und Anleitungen zu ElektroForm online finden Sie unter: www.elektroform.ch/online/help/de/

## Anleitung für ElektroForm15 Installateur und infraDATA2+

Die Energie Belp AG verwendet für das papierlose Meldewesen die neuste Version ElektroForm. Damit Sie mit ElektroForm15 oder infraDATA2+ ebenfalls auf dem neusten Stand sind, installieren Sie das neuste Service-Pack und aktualisieren Sie die EVU-Adress-Plugins.

### **EVU-Adress-Plugins aktualisieren**

Starten Sie das Programm und öffnen Sie das Menu Grunddaten > Netzbetreiberinnen.

Mit einem Klick auf den *Aktualisierungs-Schalter* (grünes Pfeilsymbol unten) öffnet sich die Überprüfung der geladenen EVU-Adress-Plugins. Dazu muss eine Internet-Verbindung bestehen. Mit einem Klick auf *Details anzeigen* werden die neuen oder geänderten EVU-Adress-Plugins angezeigt. Mit einem Klick auf *Herunterladen* werden die EVU-Adress-Plugins aktualisiert.

|                  | EVU-Adress-Plu           | gins aktualisieren  |               | ×          |
|------------------|--------------------------|---------------------|---------------|------------|
|                  | 5 EVU-Adress-Plugins ste | hen zum Download be | ereit.        |            |
|                  |                          | Ľ                   | lerunterladen | Abbrechen  |
| Details anzeigen |                          |                     |               | Schliessen |
|                  | Neu                      | Löschen             | Speichern     | Verwerfen  |

#### Netzbetreiberin aktivieren

*Aktivieren* Sie die Netzbetreiberin Energie Belp AG mit dem rosa EVU-Adress-Plugin, damit Sie diese bei den Projektdaten auswählen können.

| N                                                                                          | EVU-Plugins aktualisiert<br>© Dossier-Modus Netzbetreiberinnen |                         |       |            |                                       |                   |           |                  |        |            |                  |         |                    |          |
|--------------------------------------------------------------------------------------------|----------------------------------------------------------------|-------------------------|-------|------------|---------------------------------------|-------------------|-----------|------------------|--------|------------|------------------|---------|--------------------|----------|
| EVU-Plugins aktualisiert: <u>Nicht mehr erinnern</u>                                       |                                                                |                         |       |            |                                       | Netzbetreiberin   |           |                  |        |            |                  |         |                    |          |
| 'SI Pully' ist verfügbar<br>'AEC Airolo' ist verfügbar<br>'Hoffman La Pocha' ict verfünbar |                                                                |                         |       |            | Der Geschäftspartner ist nicht aktiv. |                   |           |                  |        |            |                  |         |                    |          |
|                                                                                            | 'GW                                                            | 'GW Arth' ist verfügbar |       |            |                                       |                   | Formulare | ۵ 🔅              |        |            |                  |         |                    |          |
|                                                                                            | Aktiv                                                          | Stichwort               | PLZ 🔺 | Ort 🔺      | Formular-Sprache                      | EVU-Adress-Plugin |           | Sparten          |        | letro.     |                  |         |                    |          |
| -                                                                                          | ÷                                                              | SEFA                    | 1170  | Aubonne    | französisch                           | sefa.evu          |           | Sparten.         | Cier   | cuo        |                  |         | Aktivieren         |          |
|                                                                                            |                                                                | Merck SA                | 1170  | Aubonne    | französisch                           | merck.evu         |           | EVU-AdrPlugin:   | energi | e_belp.evu |                  | Enorgi  | o Roln             |          |
| -                                                                                          | •                                                              | EW Basadingen-Schl.     | 8254  | Basadingen | deutsch                               | basadingen.evu    |           | Formularsprache: | deutso | h          |                  | Energi  | e beip             |          |
|                                                                                            |                                                                | IWB                     | 4002  | Basel      | deutsch                               | iwb.evu           |           | Formular-E-Mail: | melder | wesen@en   | ergie-beln ch    | WIR VER | SORGEN DIE REGION! |          |
| -                                                                                          | •                                                              | Hoffmann-La Roche       | 4070  | Basel      | deutsch                               | roche.evu         |           |                  | meruer | increme en | ergie beipien    |         |                    |          |
| -                                                                                          |                                                                | rwt                     | 9602  | Bazenheid  | deutsch                               | rwt.evu           |           |                  |        |            |                  |         |                    |          |
| -                                                                                          |                                                                | EA Bellmund             | 2564  | Bellmund   | deutsch                               | eab.evu           |           | Adresse          |        |            |                  |         |                    | <b>0</b> |
| -                                                                                          |                                                                | Energie Belp AG         | 3123  | Belp       | deutsch                               | energie_belp.evu  |           | Energie Beln AG  |        |            | Telefon          |         | Internet:          | - 1      |
| -                                                                                          |                                                                | EV Benken ZH            | 8463  | Benken ZH  | deutsch                               | benken.evu        |           | Energie Belp AG  |        | - 0        | G: 031 818 82 82 |         | incented.          |          |
| -                                                                                          |                                                                | Gemeinde Berg TG        | 8572  | Berg       | deutsch                               | berg_tg.evu       |           | Rubigenstrasse 1 | 2      | -          |                  |         |                    |          |
| -                                                                                          | •                                                              | Elektra Berg SG         | 9305  | Berg SG    | deutsch                               | berg.evu          |           | 5125 belp        |        |            |                  |         |                    |          |

## Fragen zum Programm

Bei Fragen können Sie sich direkt an den Hersteller wenden.

Support von Brunner Informatik AG: Telefon 031 917 10 30 (Bürozeiten)